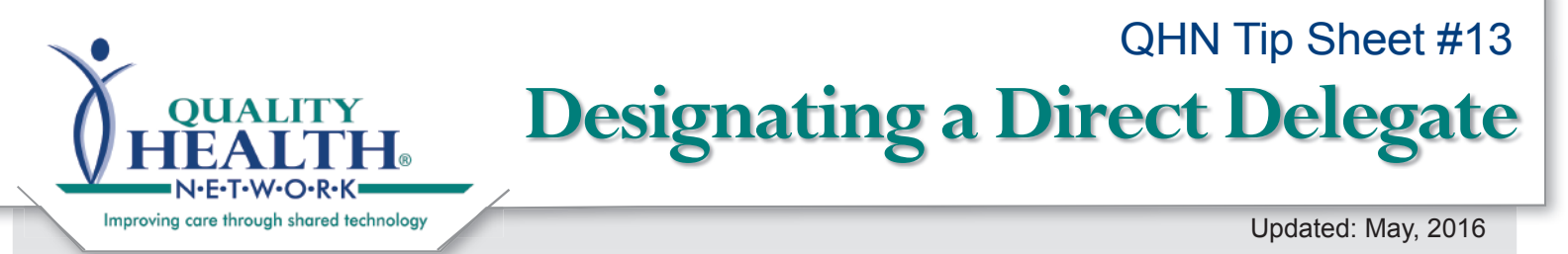

QHN Direct allows for secure provider-to-provider information exchange based on the Direct protocol. Using Direct, providers and care team members can easily and securely send patient information directly to other healthcare professionals. This information is encrypted and securely sent via the Internet using the QHN HISP.

Frequently a provider finds the management of their Direct account is best facilitated by assigning a delegate(s) to review and "triage" the received messages. A delegate(s) can easily be set-up using the process below.

Please remember to keep your delegate(s) current, by revoking and reassigning delegate duties as staff transitions in your organization.

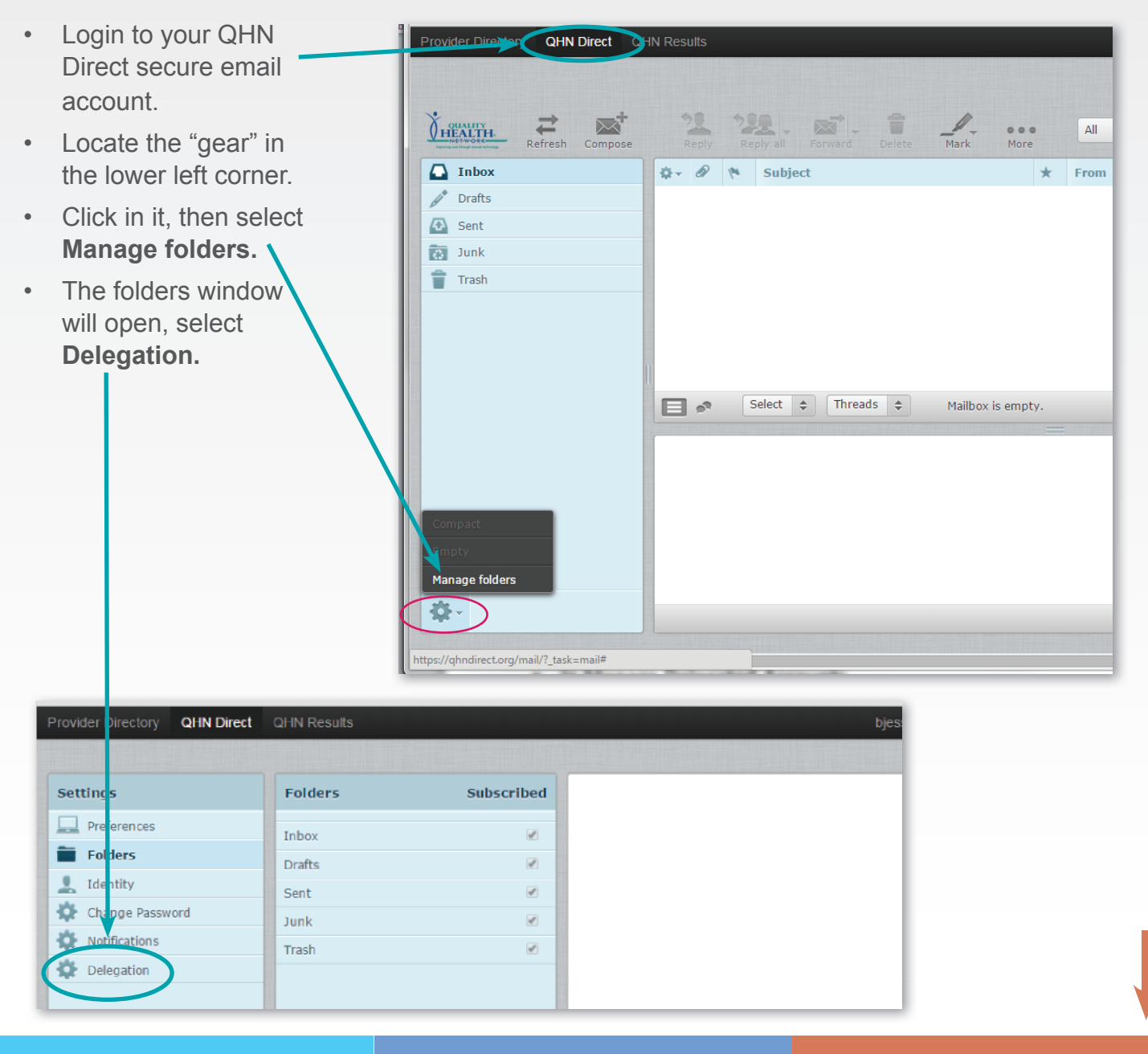

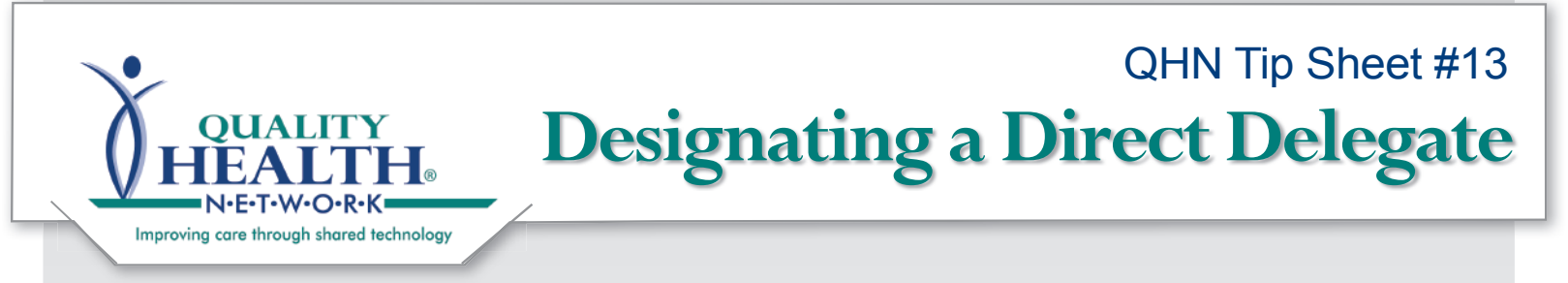

- Go to the Add New Delegate section.
- Type in the username, (this must be the User ID used when the individual is logging into QHN Direct).
- Click Save.

| Settings        | Manage Delegated Accounts                                                            |
|-----------------|--------------------------------------------------------------------------------------|
| Preferences     | - Current Delegates                                                                  |
| Folders         | User Date Added Last Login Options                                                   |
| Identity        |                                                                                      |
| Change Password |                                                                                      |
| Notifications   | Add New Delegate                                                                     |
| Delegation      | Add Delegate dtnompson Save                                                          |
| <b>4</b>        | Please enter the username of the user you wish to add as a delegate to your account. |
|                 |                                                                                      |
|                 |                                                                                      |

- A message will appear at the bottom of the window to notify you the delegate has been Successfully saved.
- To revoke the delegates privilege simply click Revoke.

| Provider Directory | QHN Direct | QHN Results                                                                          |
|--------------------|------------|--------------------------------------------------------------------------------------|
|                    |            |                                                                                      |
| Settings           |            | Manage Delegated Accounts                                                            |
| Preferences        |            | Current Delegates-                                                                   |
| Folders            |            | User Date Added Last Login Options                                                   |
| 👤 Identity         |            | Thompson, Dick (dthompson) 05/14/2015 at 11:50 - Revoke                              |
| Change Passwo      | ord        |                                                                                      |
| Notifications      |            | Add New Delegate                                                                     |
| Delegation         |            | Add Delegate Save                                                                    |
|                    |            | Please enter the username of the user you wish to add as a delegate to your account. |
|                    |            |                                                                                      |
|                    |            |                                                                                      |
|                    |            |                                                                                      |
|                    |            |                                                                                      |
|                    |            |                                                                                      |
|                    |            |                                                                                      |
|                    |            |                                                                                      |
|                    |            |                                                                                      |
|                    |            |                                                                                      |
|                    |            |                                                                                      |
|                    |            |                                                                                      |
|                    | (          | ✓ Successfully saved.                                                                |